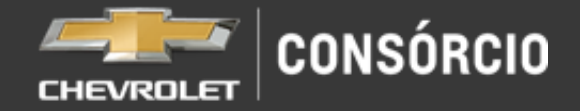

# FUI CONTEMPLADO!

### **E AGORA**?

## PRIMEIRAMENTE, PARABÉNS PELA CONTEMPLAÇÃO

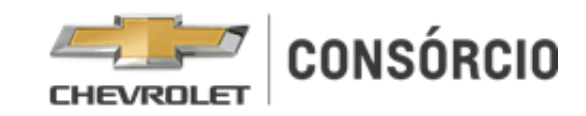

## CONFIRA AS ETAPAS PARA AQUISIÇÃO DO SEU VEÍCULO:

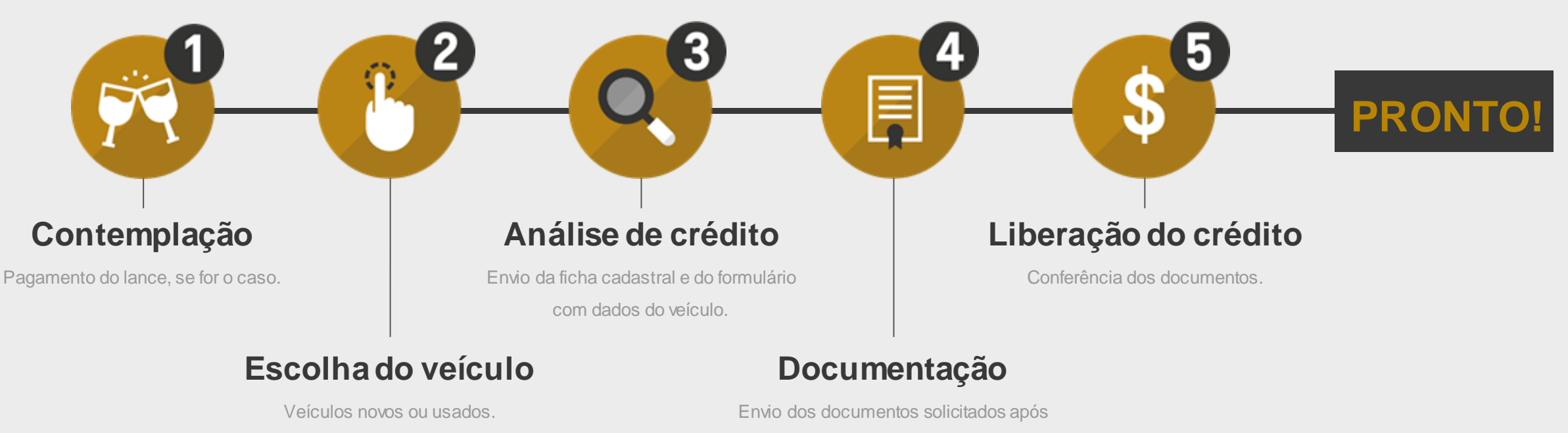

aprovação de crédito.

Clique na etapa que deseja consultar

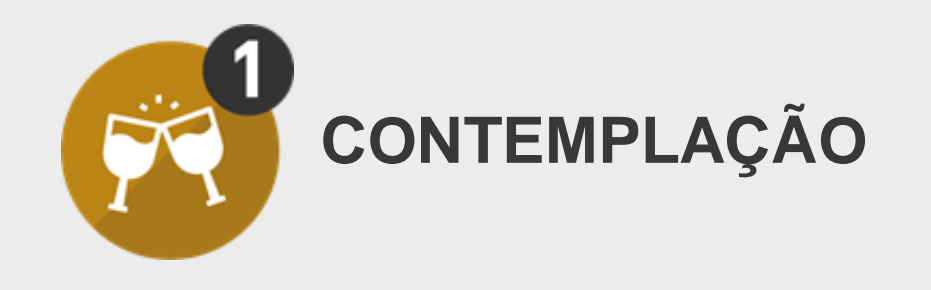

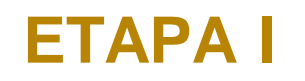

#### Por sorteio: pule para o Passo2

Por lance: o boleto para pagamento do lance ficará disponível no Portal do Cliente.

<u>Clique aqui</u> para acessar o **Boleto Rápido** ou faça seu login para acessar a área exclusiva do cliente.

## **ATENÇÃO:**

## A contemplação será efetivada somente após o pagamento do lance até a data de vencimento do boleto.

**VOLTAR PARA INÍCIO** 

Plano mais Fácil: Se você faz parte desses grupos e deseja manter o crédito reduzido envie sua opção para faleconosco.consorcio@central.gmfinancial.com.

O prazo encerra com o pagamento da próxima parcela ou vencimento.

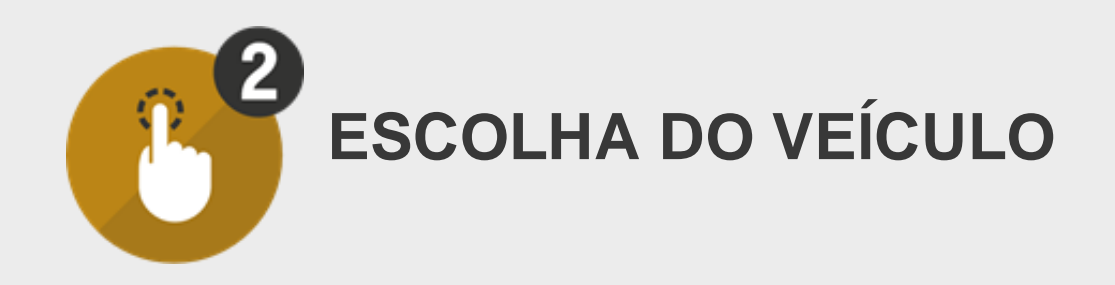

#### Veículos novos:

Valor avaliado superior ao saldo devedor da cota (\*)

#### Veículos usados:

Até 10 anos de uso, contando o ano de fabricação com avaliação da empresa Dekra. O valor avaliado deve ser superior ao saldo devedor da cota (\*) Se você optar por adquirir o veículo **novo** ou **usado** em uma das **concessionárias Chevrolet,** não se preocupe! Eles **estão aptos para dar o devido suporte a você** durante todo o processo!

#### Agora se você optou por retirar seu **veículo fora da concessionária Chevrolet**, fique atento as orientações a seguir.

#### E SE O VALOR DO VEÍCULO FOR MENOR QUE A CARTA DE CRÉDITO? (\*)

 Você pode amortizar o saldo devedor antecipadamente, reduzindo o prazo ou o valor das parcelas. Manifeste sua opção para a sobra do crédito no formulários do kit de contemplação. Clique nos links abaixo para acessar o Kit de contemplação ou acesse nosso <u>site</u>.

Kit Contemplação PF Kit Contemplação PJ

2) Você também pode utilizar 10% do valor de crédito para pagamentos de despesas como: despachante, adicional de acessórios, contratação de seguros e etc.

Neste caso é mandatório o envio do boleto bancário. Para casos excepcionais, será necessário o preenchimento do formulário "Dados Bancários". Acesse aqui o formulário.

#### **VOLTAR PARA INÍCIO**

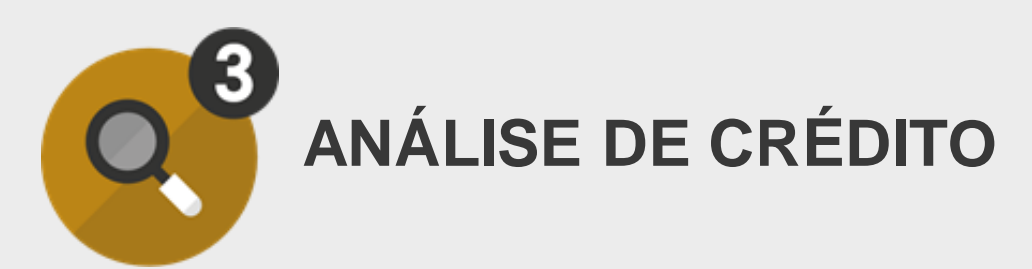

| R                                                                             | 8                                                                | -                                          |
|-------------------------------------------------------------------------------|------------------------------------------------------------------|--------------------------------------------|
| Nossos planos                                                                 | Conheça os benefícios                                            | Contemplação                               |
| Contreça na planos disponintes para conquistar o<br>auntos do Dimensiat Delos | Confus as cartegers de compre a sus cets do<br>Canadacio Owender | Sella mais astre concesso de conservabação |
| Object a confirm                                                              | talantas                                                         | Salarman                                   |

Para agilizar o processo preencha os formulários do Kit Contemplação de forma eletrônica e após o preenchimento, salve ou digitalize os formulários e envie para o e-mail:

analise@central.gmfinancial.com.

No assunto do e-mail informe: **Análise de crédito, o seu grupo e cota.** 

#### / Veículo adquirido em uma concessionária Chevrolet

Se essa foi sua opção, basta levar seus documentos pessoais em uma concessionária para iniciar o processo de **análise de crédito**.

#### / Veículo adquirido fora da concessionária Chevrolet

Caso você deseje adquirir um veículo fora da Rede Chevrolet, você precisa obter o **Kit de contemplação**.

Clique nos links abaixo para acessar o Kit de contemplação.

<u>Kit Contemplação PF</u>

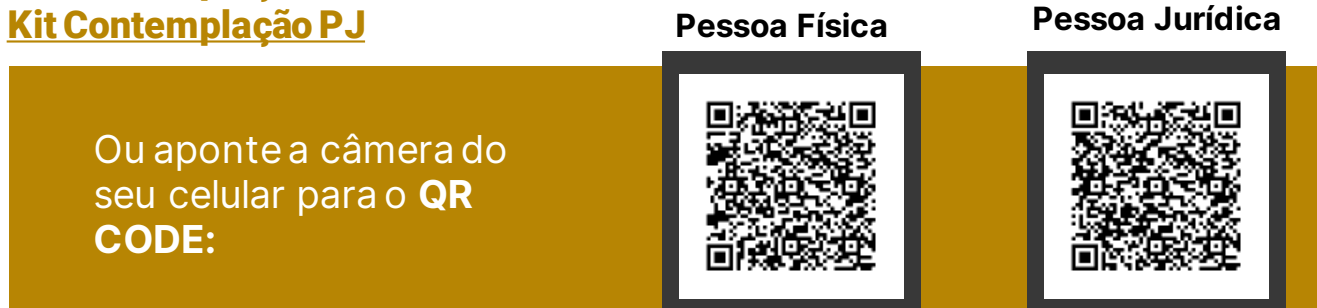

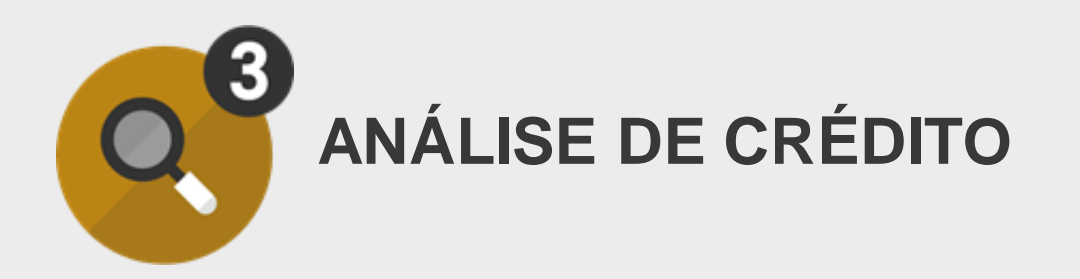

Após o recebimento do formulário com: a **Ficha cadastral, Dados para Faturamento do Veículo e Pagamento e a sua opção para sobra de crédito** (caso for o caso), preenchidos de forma eletrônica e assinados, iniciaremos o processo de análise de crédito.

**Importante:** Caso não esteja preenchido de forma legível, a Administradora poderá devolver os formulários para correção e o prazo passará a contar a partir do novo envio.

A confirmação da **aprovação do seu crédito** será enviada por e-mail. juntamente com as orientações para envio dos

documentos comprovando as informações.

A Etapa II será iniciada assim que todos documentos solicitados forem recebidos.

#### AGILIZE A APROVAÇÃO DO SEU CRÉDITO!

Atente-se ao preenchimento correto dos dados no Kit de contemplação e lembre-se:

Pessoa Jurídica: enviar a ficha cadastral do avalista dos sócios preenchida;
Confirme se todos os campos obrigatórios estão preenchidos, assim como os dados do veículo e do favorecido ao pagamento;
Todas informações fornecidas deverão ser comprovadas após aprovação do crédito.

Conforme previsto no Contrato de Adesão ao grupo de consorcio " A ADMINISTRADORA poderá exigir, ainda, garantias adicionais, proporcionais ao saldo devedor, tais como avalistas ou fiadores idôneos, para responderem, juntamente com o CONSORCIADO, pelo pagamento do débito existente. O CONSORCIADO poderá, ainda, apresentar Fiança Bancária, quando aprovada pela ADMINISTRADORA. Essas garantias serão prestadas no contrato de alienação fiduciária ele vinculada."

Mantenha em dia o pagamento das parcelas.

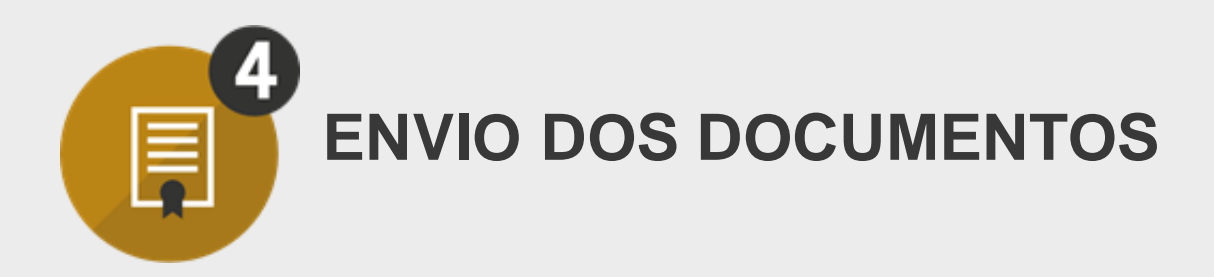

Nessa etapa você deverá enviar cópia legível dos documentos solicitados no e-mail informando a pré-aprovação (passo 3). Os

#### ETAPA II

documentos deverão ser enviados para o e-mail abaixo, informando: **ASSUNTO**: "Análise de crédito e o seu grupo e cota".

brkitconsorcio@central.gmfinancial.com

CAÇÃO PARA TRANSFERÊNCIA DE PROPRIEDADE DE VEICULO ATPY

Para assinatura dos documentos, enviaremos para o seu e-mail um link com as instruções para efetuar a assinatura eletrônica dos seguintes documentos:

- Pessoa Física: Contrato de Alienação, Ficha cadastral, Formulário Dados para Pagamento do Veículo e Faturamento
- Pessoa Jurídica: Contrato de Alienação, Ficha cadastral do cliente, dos sócio; do avalista e o formulário de Dados para Pagamento do Veículo e Faturamento

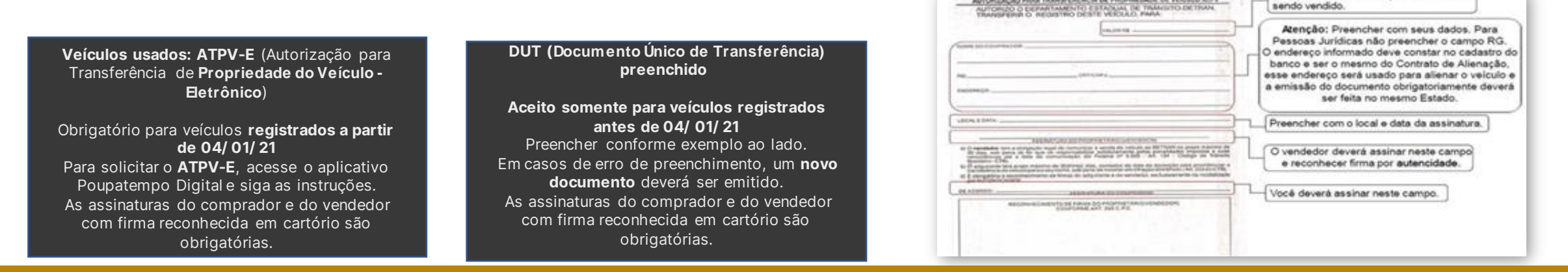

Veículos usados obrigatório obter o laudo de vistoria da Dekra.

Para solicitar o laudo clique **aqui** e consulte o passo a passo

#### **VOLTAR PARA INÍCIO**

Preencher com o valor que o veículo está

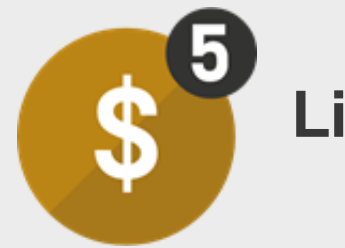

## Liberação do crédito

Para liberação do se crédito envie a cópia da nota fiscal ou, se for o caso de pagamento por DUT/ATVP-E, cópia légivel autenticada com firma reconhecida para: <a href="https://www.brkitconsorcio@central.gmfinancial.com">brkitconsorcio@central.gmfinancial.com</a>

O pagamento será efetuado após a conferência dos documentos solicitados e a confirmação da assinatura eletrônica nos demais documentos.

Para efetivação do pagamento não poderão existir parcelas pendentes.

#### O pagamento será efetuado após a conferência da documentação e, se não houver pendências na documentação e nas parcelas:

O crédito será efetuado na conta do favorecido indicando no formulário os Dados para Pagamento do Veículo e Faturamento Conforme previsto pelo DETRAN o documento do veículo deverá ser emitido em até 30 dias contados da emissão da Nota Fiscal ou do DUT.

A confirmação do pagamento será efetuada por e-mail. Portanto, mantenha seus dados cadastrais atualizados acessando o portal do cliente <u>Clique aqui</u> e tenha as facilidades de um ambiente digital feito pra você!

Para sua comodidade, tenha todas as informações da sua cota na palma da mão! Adicione o Autoatendimento na tela principal do seu celular.

## **FALE CONOSCO**

SITE <u>www.consorciochevrolet.com.br</u>

FALE CONOSCO faleconosco.consorcio@central.gmfinancial.com

WhatsApp 0800 728 0613 - Fale com a nossa assistente virtual em nosso número oficial e verificado Central de Relacionamento com o Cliente 0800 728 0613 | Atendimento Eletrônico 24h

SAC 0800 721 5394 | Deficientes Auditivos 0800 727 0640 (Para informações sobre nossos produtos e serviços, reclamações, cancelamentos ou elogios)

OUVIDORIA 0800 722 6022 | (Necessário contato prévio na Central de Relacionamento com Cliente ou SAC, será solicitado protocolo) Visite nosso site <u>Dirija seu Dinheiro</u> e nosso <u>Guia de Crédito Consciente</u> e confira dicas para que você tenha uma vida financeira saudável e organizada.

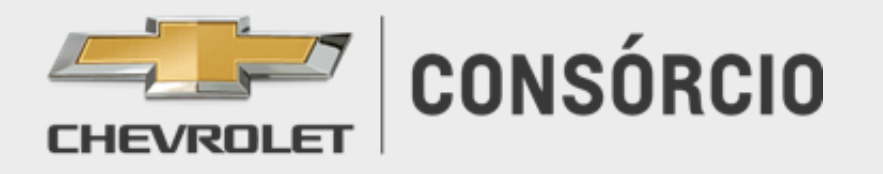